## **Google Scholar and Refworks**

To transfer references from a search in Google Scholar to Refworks follow these steps.

- 1. Run your search
- 2. On results page click on the Cite button

 Reflective practices: meaningful recognition for healthy work environments

 G Sherwood, UK Cherian, <u>S Horton-Deutsch</u>... - Nursing ..., 2023 - journals.rcni.com

 ... well-being of healthcare organisations. However, the rapidly changing dynamics of healthcare

 ... and developed guidelines to help healthcare organisations create and sustain them. The ...

 ☆ Save 57 Cite
 Cited by 39

 Related articles
 All 7 versions

3. On the pop box click on Refworks.

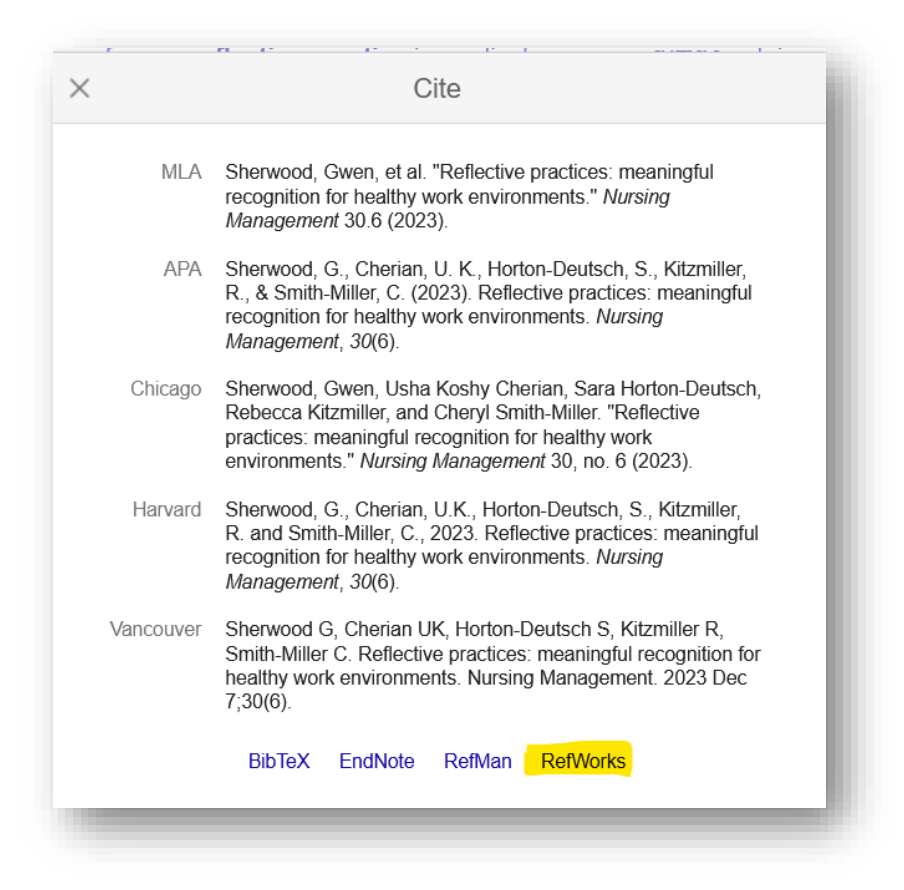

This will open up a **Refworks** window.

- 4. In addition, if you think you will be using this regularly, you can change the settings to add a more direct link to Refworks.
- 5. Go to the Menu Bar top left. Click on Settings. Toggle under Bibliography Manager.

| Settings                                                                      |                                                                                                    |
|-------------------------------------------------------------------------------|----------------------------------------------------------------------------------------------------|
| Search results<br>Languages<br>Library links<br>Account<br>Browser extensions | Collections Search articles ( include patents). Search case law.                                                            |
|                                                                               | Results per page          10       \$         Google's default (10 results) provides the fastest results.                   |
|                                                                               | Where results open Open each selected result in a new browser window                                                        |
|                                                                               | Bibliography manager         Don't show any citation import links.         Show links to import citations into RefWorks * . |
|                                                                               | Cancel                                                                                                    |

This will display an Import to Refworks link under each result

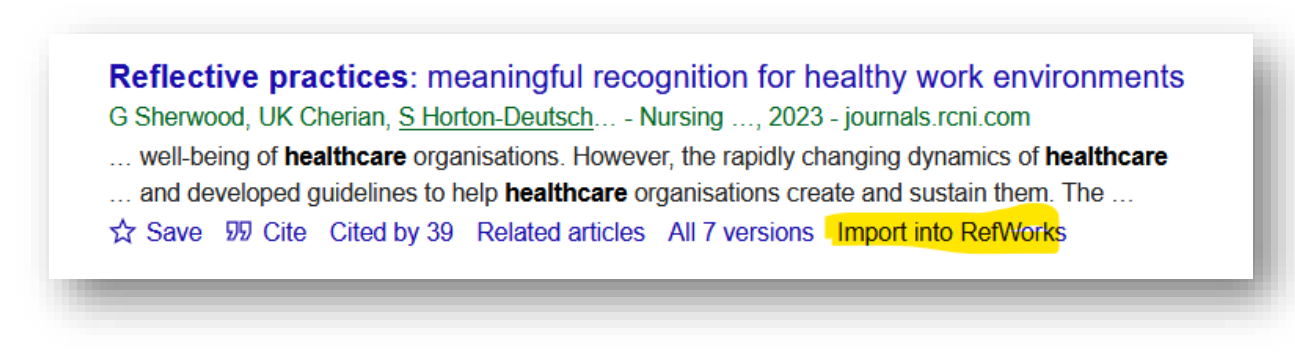

6. Any questions please email <a href="mailto:skills@cumbria.ac.uk">skills@cumbria.ac.uk</a>